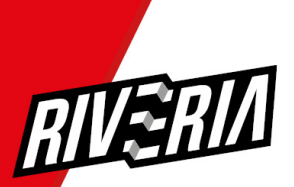

## Ohje

Kun olet saanut uuden Dell-tietokoneesi, on aika purkaa pakkauksen sisältö. Vaikuttaako helpolta? Onnistut, kun teet sen tämän ohjeen mukaan.

#### Pakkaus

- 1. Avaa laatikko varoen ja poista pakkausmateriaali.
- 2. Varmista, että laatikon sisältää kannettavan tietokoneen, laturin ja asiakirjat
- 3. Älä hävitä pakkausta ennen kuin olet varma, että tietokone on täysin toiminnassa.

#### Alkuasennus

- 4. Liitä kannettava verkkovirtaan mukana toimitetun laturin avulla.
- 5. Käynnistä tietokone näppäimistä oikeasta yläkulmasta löytyvällä virtapainikkeella.

Windows tarvitsee sinulta tietoja ennen Windowsin työpöydän käynnistämistä. Kun tietokone käynnistyy ensimmäisen kerran, se kysyy seuraavia tietoja:

- 6. Haluatko jatkaa valitulla
  - kielellä?
  - → Suomi
  - → Kyllä

| Halu                                                   | uatko jatkaa valitulla kiele<br>suomi<br>English (United States) | ellä? |
|--------------------------------------------------------|------------------------------------------------------------------|-------|
|                                                        |                                                                  | Kylla |
| Aloitetaa                                              | n alueesta. Onko se oik                                          | kein? |
| Sint Ma                                                | laarten                                                          |       |
| Slovak<br>Sloven<br>Somal<br>Sri Lai<br>Sudar<br>Sudar | kia<br>nia<br>nika<br>n                                          |       |

7. Aloita alueesta. Onko se oikein?

- → Suomi
- → Kyllä

- puhelimitse p. 050 470 4280, 013-244 2500
- sähköpostitse <u>eduhelppari@riveria.fi</u>

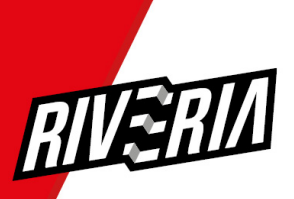

 8. Onko tämä oikea näppäimistöasettelu? →suomi →Kyllä

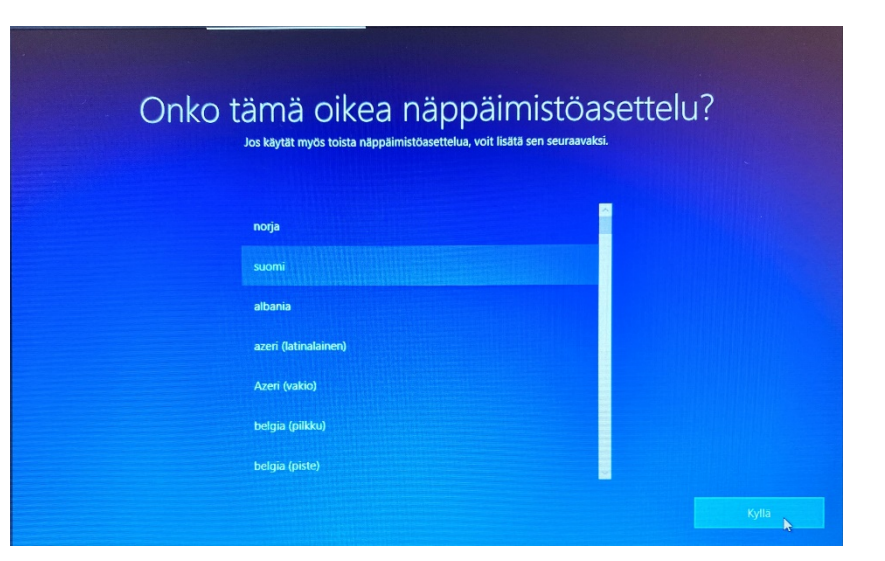

 9. Haluatko lisätä toisen näppäimistöasettelun? →Ohita

Haluatko lisätä toisen näppäimistöasettelun?

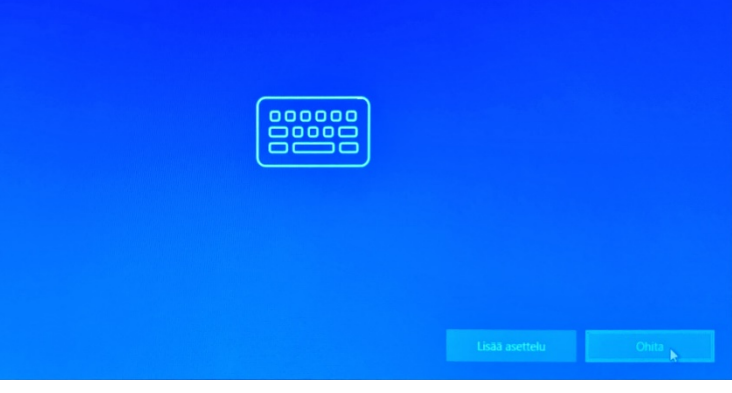

 10. Muodostaan yhteys verkkoon
 → Napsauta hiirellä Minulla ei ole internet-yhteyttä

| ML<br>Jotta maa                  | uodostetaan yhteys verkko<br>iritykset voidaan viimeistellä, ainun on muodostettava Inten |
|----------------------------------|-------------------------------------------------------------------------------------------|
|                                  | Ethernet<br>El yhdistetty                                                                 |
|                                  | Riveria-staff<br>Suojattu                                                                 |
|                                  | Yhdistä automaattisesti  Yhdistä  Yhdistä                                                 |
|                                  | Billion Riveria-student                                                                   |
|                                  | Riveria-tablet                                                                            |
|                                  | Riveria-byod                                                                              |
| Minulla ei ole Internet-yhteyttä | III. Totelle guest                                                                        |

- puhelimitse p. 050 470 4280, 013-244 2500
- sähköpostitse <u>eduhelppari@riveria.fi</u>

Ohje

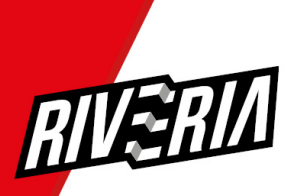

 11. Muodostamalla Internetyhteyden saat käyttöösi vielä enemmän toimintoja → Napsauta hiirellä Jatka rajoitetulla asennuksella

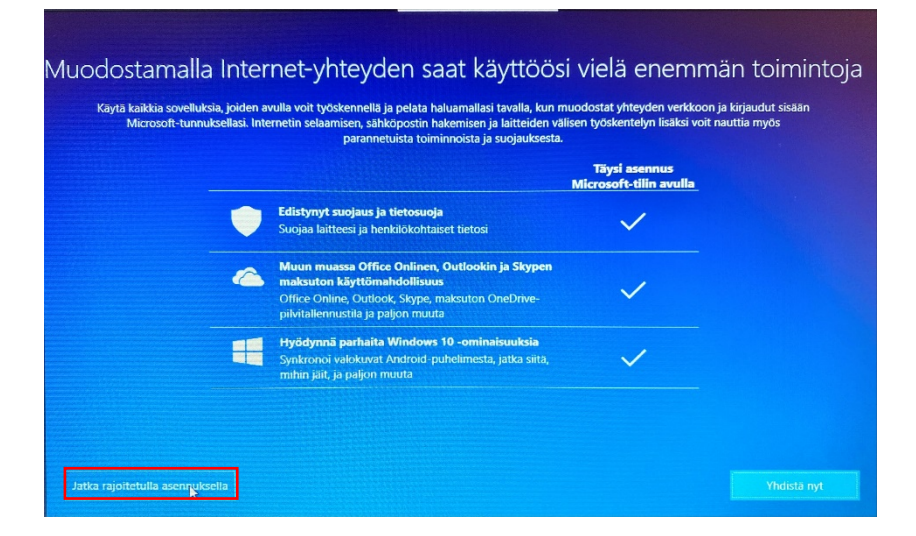

# 12. Windows 10:n

käyttöoikeussopimus

→ Lue läpi 😊

ightarrow Hyväksy

## Windows 10:n käyttöoikeussopimus

#### Viimeinen päivitys kesäkuussa 2018 AICROSOFT-OHJELMISTON KÄYTTÖOIKEUSSOPIMUKSEN EHDOT VINDOWS-KÄYTTÖJÄRJESTELMÄ

OS ASIAKAS ASUU (TAI YRITYKSEN TAPAUKSESSA ASIAKKAAN PÄÄASIALLINEN TOIMIPAIKKA ON) YHDYSVALLOISSA, HÄNEN TULEE LUKEA KOHTA 11. SE VAIKUTTAA RIITOJEN YATKAISUTAPOIHIN.

#### itos, että valitsit Microsoftin. en mukaan, miten asiakas on hankkinut Windows-ohjelmiston, imä on käyttööikeussopimus (i) asiakkaan ja laitevalmistajan tai itteen ohjelmiston ohjelmistoasentajan välillä tai (ii) asiakkaan ja lerosoft Corporationin (tai asiakkaan asuinpaikan tai pääasialiise imipaikan mukaan jonkin sen korsemiyhtiön kanssa, jos asiakas hankkinut ohleimiston silleenmyvälikä. Microsoft on Microsoft

Onnittelut uuden Dell-tuotteen hankinnasta!

Tuotteeseen ja sen käyttöön sovelletaan Dellin myyntiehtoja ja loppukäyttäjäsopimusta, jotka kuvataan jäljempäna seuraavassa järjestyksessä:

Maa- ja aluekohtaisten verkkosivustojen kaupalliset myyntiehdot Dallin longu käyttäägonimus

Napsauttamalla Hyväksyn-painiketta hyväksyt (tai vahvistat edelleen hyväksyvää) edellä määritetyt sopimusehdot. Epäsehyyksien valtämiseksi, mikäi iDelin kaistoana sovieltetavan laineäädännön nojalla hyväksyneen tekemäsi tarjouksen, on todettava, että (a) Deli vastustaa käikkä ostothiauksissa tai muissa asiakkaiden tilausten mukana toimitetuissa saakanoissa mahkolliosetti seiintyviä ylimääriäsiä tai

ristiriitaisia ehtoja ja kiistää ne sekä b) hyväksyy tilauksen vain,

 13. Kuka tulee käyttämään tätä tietokonetta?
 → Kirjoita oma nimesi muodossa etunimi.sukunimi → Seuraava

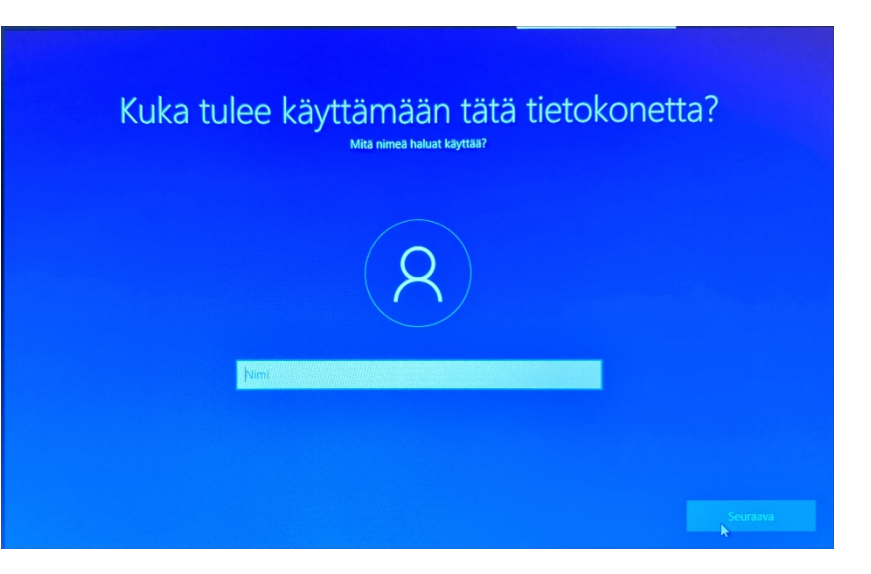

- puhelimitse p. 050 470 4280, 013-244 2500
- sähköpostitse <u>eduhelppari@riveria.fi</u>

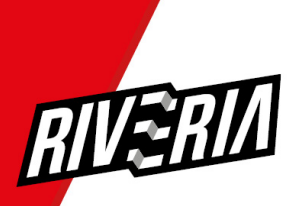

14. Luo hyvin muistettava salasana

- Salasalla
- → kirjoita salasana
  → Seuraava

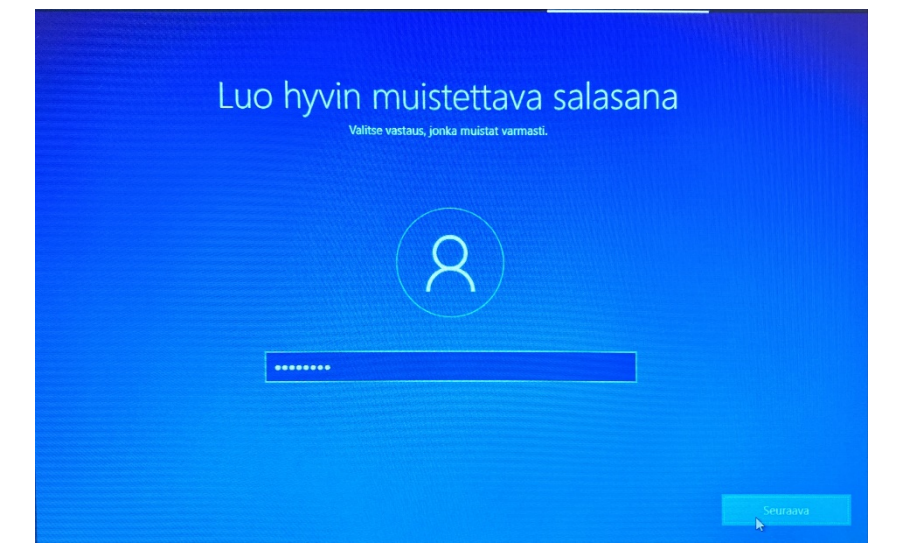

#### 15. Vahvista salasana

→ kirjoita salasana
 uudelleen
 → Seuraava

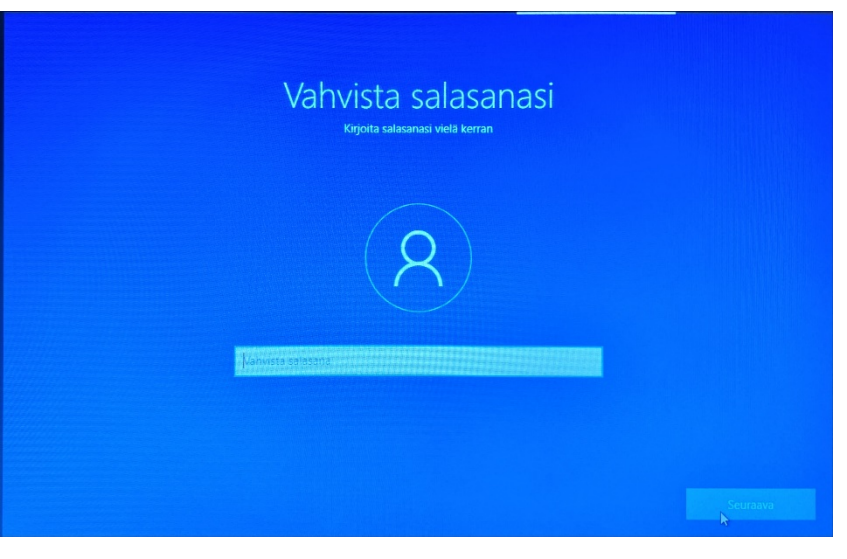

#### 16. Luo suojakysymykset tätä tiliä varten

→ valitse kysymys pudotusvalikosta ja kirjoita vastus. (HUOM! Vaaditaan kolme eri suojakysymystä ja niihin vastaukset)

#### ightarrow Seuraava

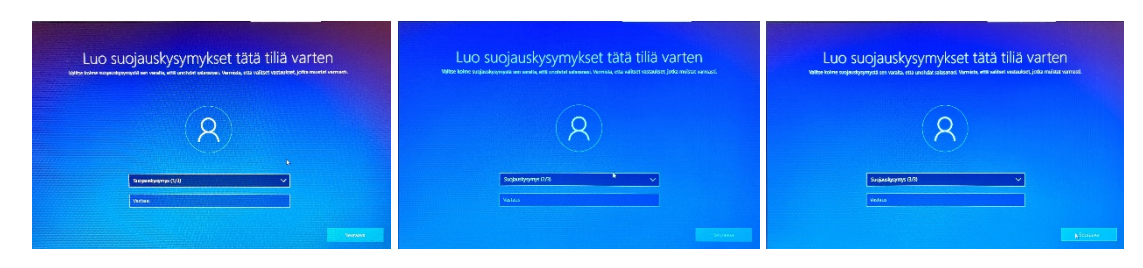

- puhelimitse p. 050 470 4280, 013-244 2500
- sähköpostitse <u>eduhelppari@riveria.fi</u>

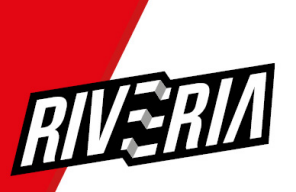

#### 17. Tee äänikomennoilla entistä enemmän → valitse haluamasi asetus ja tallenna ne valitsemalla → Hyväksy

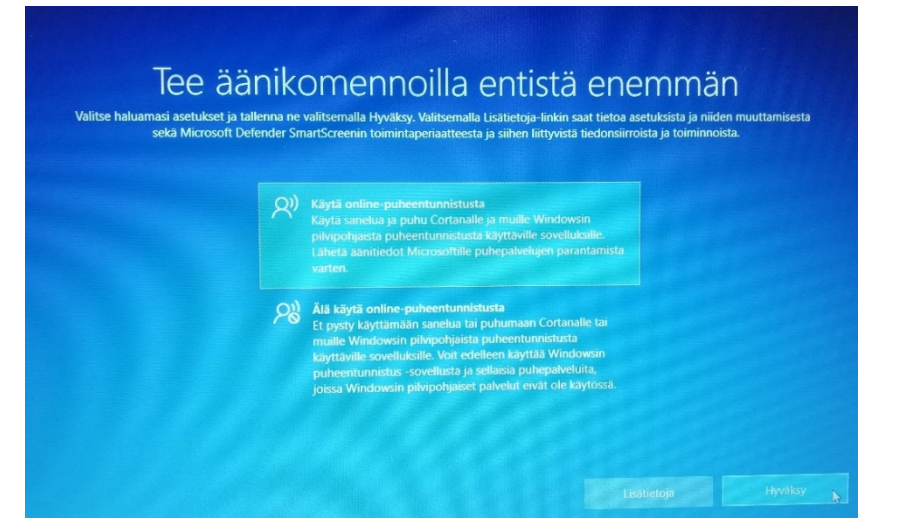

#### Anna Microsoftin ja sovellusten käyttää sijaintiasi

 → Valitse haluamasi asetus ja tallenna ne valitsemalla
 → Hyväksy

## Anna Microsoftin ja sovellusten käyttää sijaintiasi

alitse haluamasi asetukset ja tallenna ne valitsemalla Hyväksy. Valitsemalla Lisätietoja-linkin saat tietoa asetuksista ja niiden muuttamise sekä Microsoft Defender SmartScreenin teimintangiaatteetta ja riihen liittegistä tiedonsiirroista ja teiminnoista

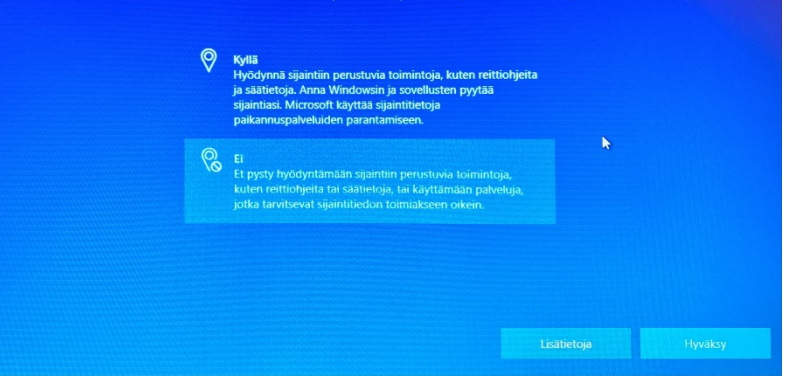

#### 19. Etsi laitteeni

- → Kyllä
- → Hyväksy

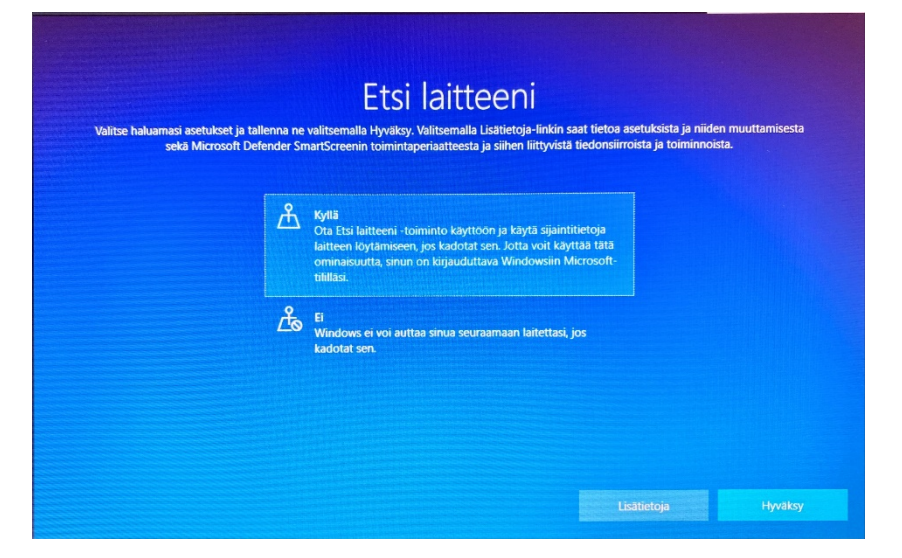

- puhelimitse p. 050 470 4280, 013-244 2500
- sähköpostitse <u>eduhelppari@riveria.fi</u>

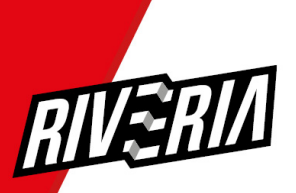

20. Lähetä diagnostiikkatiedot
 Microsoftille
 → Lähetä pakolliset
 diagnostiikkatiedot

 $\rightarrow$  Hyväksy

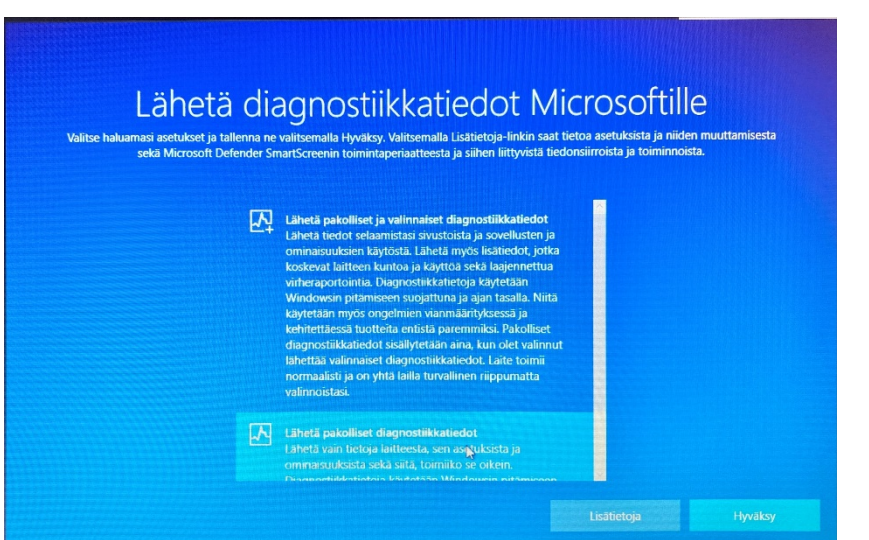

# 21. Paranna käsinkirjoitusta ja kirjoitusta

→ valitse haluamasi asetus
 ja tallenna ne valitsemalla
 → Hyväksy

## Paranna käsinkirjoitusta ja kirjoitusta

e haluamasi asetukset ja tallenna ne valitsemalla Hyväksy. Valitsemalla Lisätietoja-linkin saat tietoa asetuksista ja niiden muuttamises sekä Microsoft Defender SmartScreenin toimintaperiaatteesta ja siihen liittyvistä tiedonsiirroista ja toiminnoista.

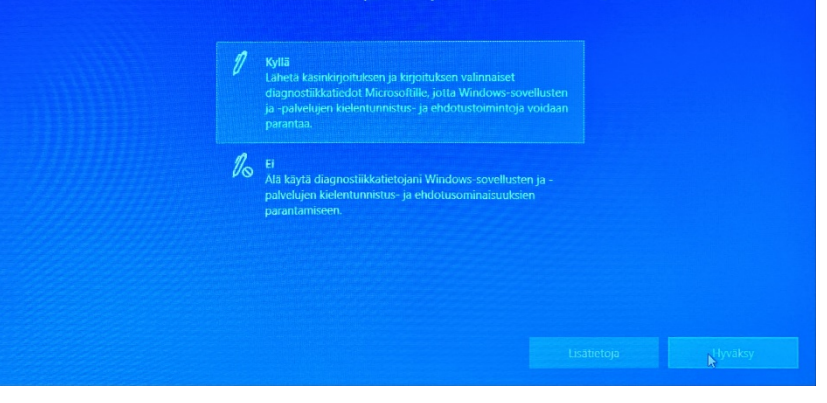

#### 22. Nauti räätälöidystä käyttökokemuksista diagnostiikkatietojen avulla

→ valitse haluamasi asetus
 ja tallenna ne valitsemalla
 → Hyväksy

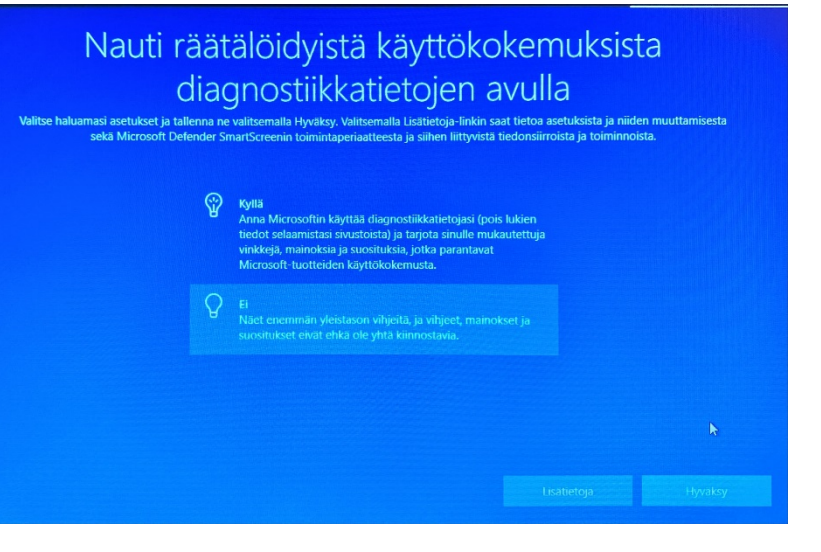

- puhelimitse p. 050 470 4280, 013-244 2500
- sähköpostitse <u>eduhelppari@riveria.fi</u>

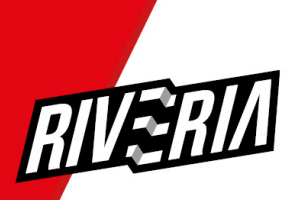

23. Anna sovellusten käyttää mainontatunnusta

- → Ei
- → Hyväksy

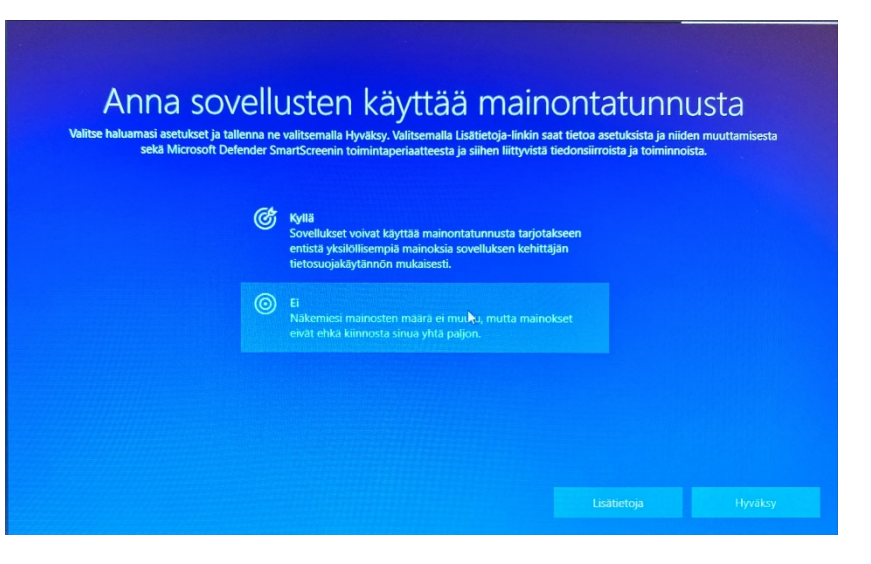

#### 24. Tuki ja suojaus

→ oma nimi, alue ja sähköposti → Seuraava

| Tuki ja suojaus<br>Maarita tuki-, suojaus- ja viestiritäasetukset. |                         |                           |          |  |  |  |  |
|--------------------------------------------------------------------|-------------------------|---------------------------|----------|--|--|--|--|
|                                                                    | Olli                    | Oppilas                   |          |  |  |  |  |
|                                                                    | Suomi                   | ~                         |          |  |  |  |  |
|                                                                    | olli.oppilas@gmail.com  |                           |          |  |  |  |  |
|                                                                    | Valitse Seuraava ja mää | iritä viestintäasetukset. |          |  |  |  |  |
|                                                                    |                         |                           |          |  |  |  |  |
|                                                                    |                         |                           |          |  |  |  |  |
|                                                                    |                         |                           | Seuraava |  |  |  |  |

#### 25. Tuki ja suoja

- $\rightarrow$  Tiedot on oikein
- $\rightarrow$  Seuraava

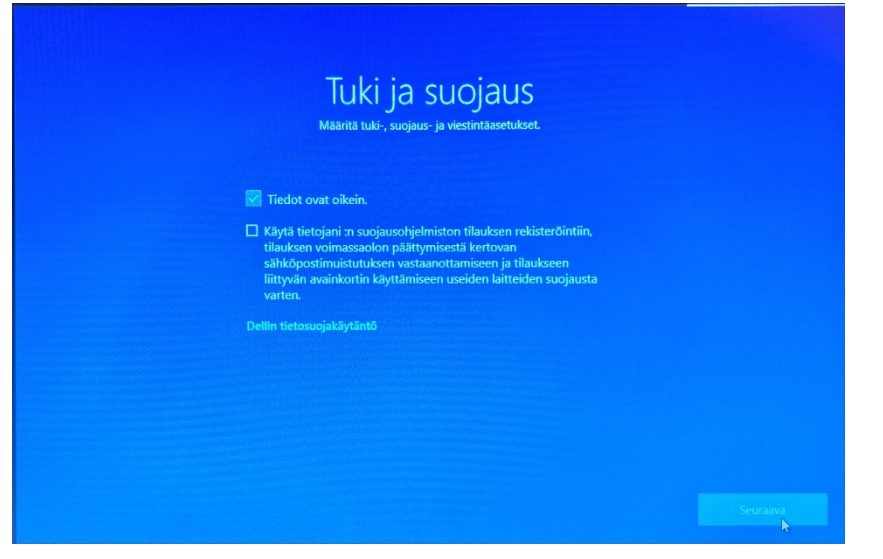

- puhelimitse p. 050 470 4280, 013-244 2500
- sähköpostitse eduhelppari@riveria.fi

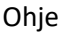

#### Langaton verkkoon (WLAN)

HVSR.

Seuraavaksi yhdistä tietokoneesi langattomaan verkkoon, niin pääset päivittämään laitteesi ajan tasalle. Jos otat tietokoneen käyttöön koulun tiloissa, yhdistät se Riveria – byod nimiseen langattomaan verkkoon seuraavasti:

 Napsauta Työpöydän oikeassa alakulmassa näkyvää maapallon kuvaa (1)
 → valitse esille avautuvasta valikosta *Riveria-byod* (2)
 → ota käyttöön Yhdistä automaattisesti
 → napsauta Yhdistä (3).

HUOM! Jos kirjautumissivu ei avaudu **automaattisesti**, niin avaa Microsoft Edge -selain ja hyväksy ehdot.

 Kirjaudu langattomaan verkkoon (Riveria-byod) kirjoittamalla Riveria käyttäjätunnuksesi muodossa etunimi.sukunimi@edu.riveria.fi esille avautuvan selain ikkunaan User Name kenttään (1) ja Riveria tunnuksen salasana Password kenttään (2) → Napsauta lopuksi Log in nappia.

HUOM! Jos kirjautuminen ei onnistu etunimi.sukunimi@edu.riveria.fi käyttäjätunnuksella, kokeile muotoa etunimi.sukunimi

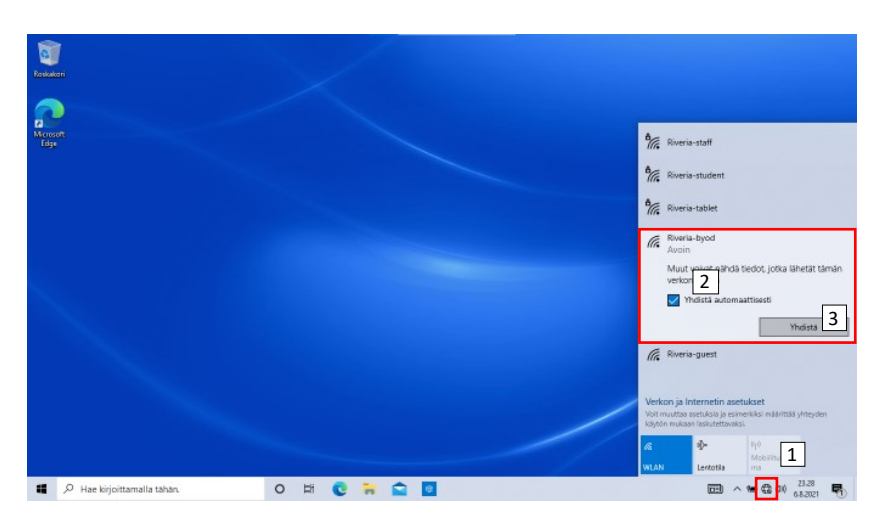

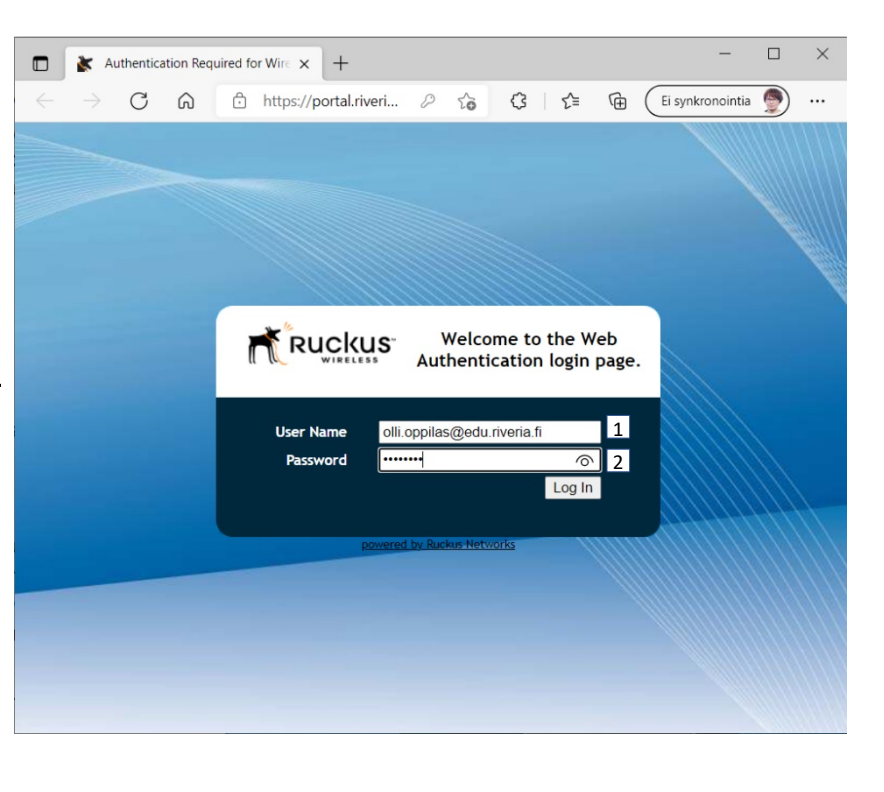

Jos sinulla tulee ongelmia tai kysyttävää, ottaa yhteyttä eduHelppariin; – puhelimitse p. 050 470 4280, 013-244 2500

sähköpostitse <u>eduhelppari@riveria.fi</u>

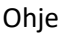

## Päivitä Windows

RIVERI

Dell-tietokone päivittyy automaattisesti uusimpaan Windows 10 -versioon. Tämä saattaa kestää jonkin aikaa, ja tietokone saattaa käynnistyä uudelleen.

Voit nopeuttaa päivittämistä seuraavasti:

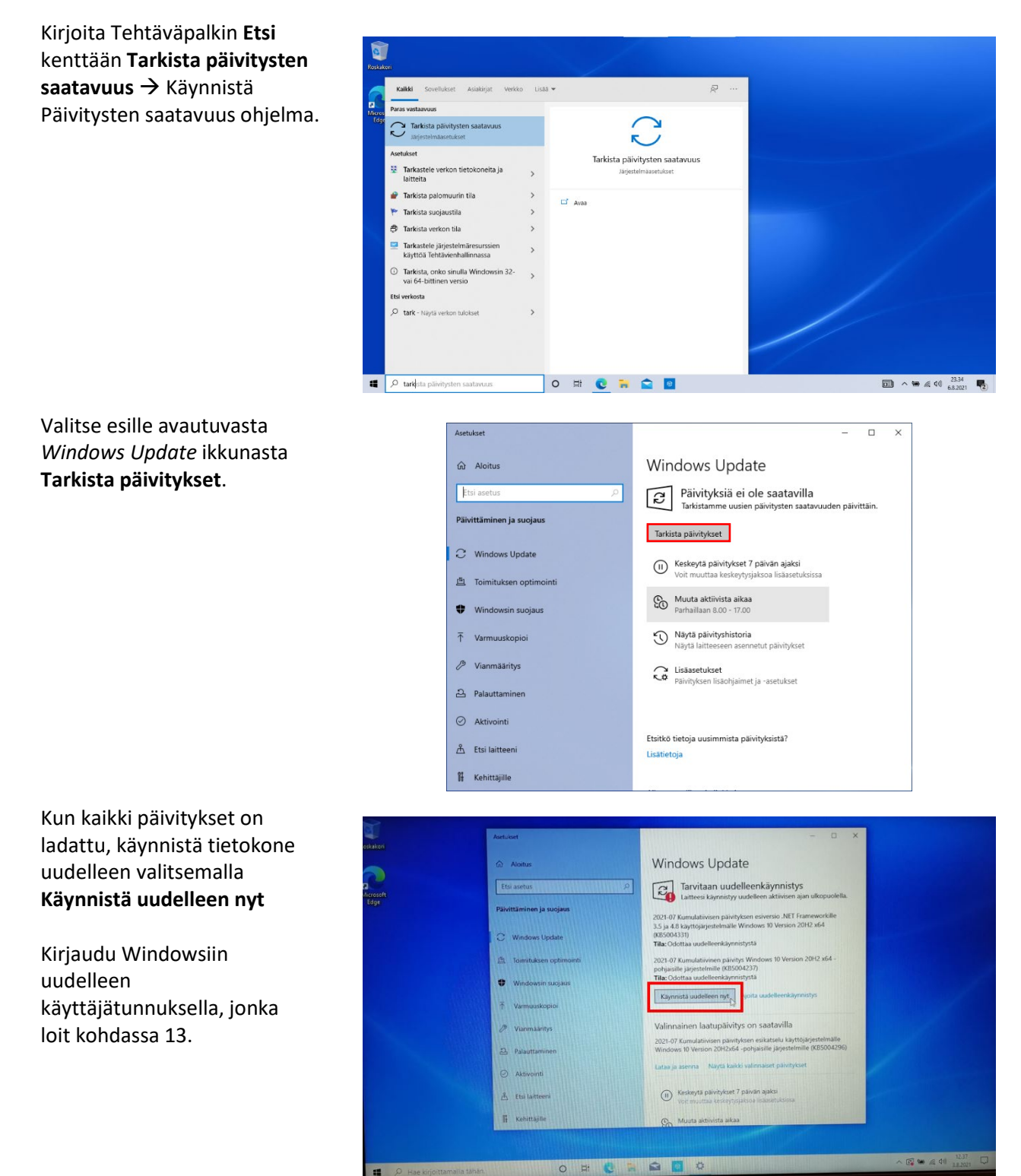

Jos sinulla tulee ongelmia tai kysyttävää, ottaa yhteyttä eduHelppariin;

puhelimitse p. 050 470 4280, 013-244 2500

- sähköpostitse eduhelppari@riveria.fi

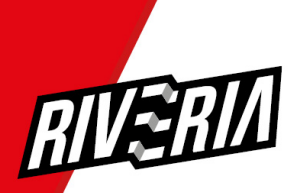

## Office 365

Ota käyttöön Office 365 seuraavasti;

- 1. Käynnistä Aloitus-valikosta mikä tahansa Office 365 sovellus (Word, Excel tai PowerPoint)
- 2. Näytölle tulee Aloita Officen × määrittäminen kirjautumalla Microsoft sisään → Kirjaudu Aloita Officen määrittäminen kirjautumalla sisään Kirjaudu sisään työpaikan tai koulun tilillä tai henkilökohtaisella Microsoft-tilillä Luo tili Kirjaudu En halua kirjautua tai luoda tiliä Mikā Microsoft-tili on? 3. Aktivoi Office →  $\times$ etunimi.sukunimi@edu.riveria.fi → Seuraava Microsoft Aktivoi Office olli.opiskelija@edu.riveria.fi × Anna Product Key -tuotetunnus Eikö sinulla ole tiliä? Luo tili! ©2021 Microsoft Tietosuojatiedot
- 4. Anna salasana  $\rightarrow$  kirjoita oma salasanasi  $\rightarrow$  Kirjaudu sisään
- 5. Pysy kirjautuneena sisään kaikkiin sovelluksiisi → ruksi pois Salli organisaationi hallita laitettani → Ok
- 6. Kaikki on valmista → Valmis
- 7. Hyväksy käyttöoikeussopimus  $\rightarrow$  Lue läpi  $\bigcirc \rightarrow$  Hyväksy
- 8. **Oletustiedostotyypit**  $\rightarrow$  Office Open XLM -muodot  $\rightarrow$  Ok
- 9. Kokeiluversio on vanhentunut → Kirjaudu sisään

puhelimitse p. 050 470 4280, 013-244 2500

sähköpostitse <u>eduhelppari@riveria.fi</u>

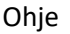

#### Dell Command | Update

RIV-RI

Tarkista ja asenna myös laitteen vaatimat päivitykset, jotta tietokone toimii moitteettomasti.

HUOM: Varmista että tietokone on kytketty verkkovirtaan!!

- Kirjoita Tehtäväpalkin etsi kenttään Dell - Käynnistä Dell Command | Update ohjelma. Valitse esille avautuvasta Tervetuloaikkunasta → Kyllä, suorita automaattisesti oletusasetuksilla (suositus) → OK
- 2. Valitse esille avautuvasta ikkunasta TARKISTA

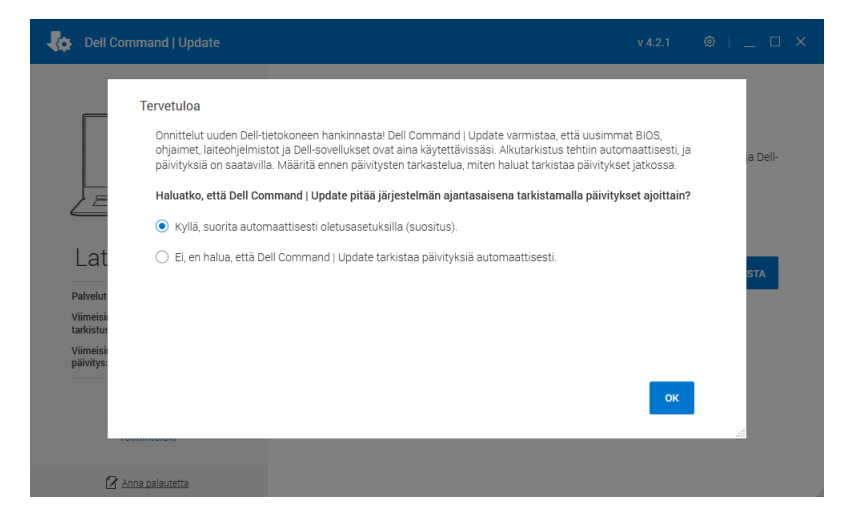

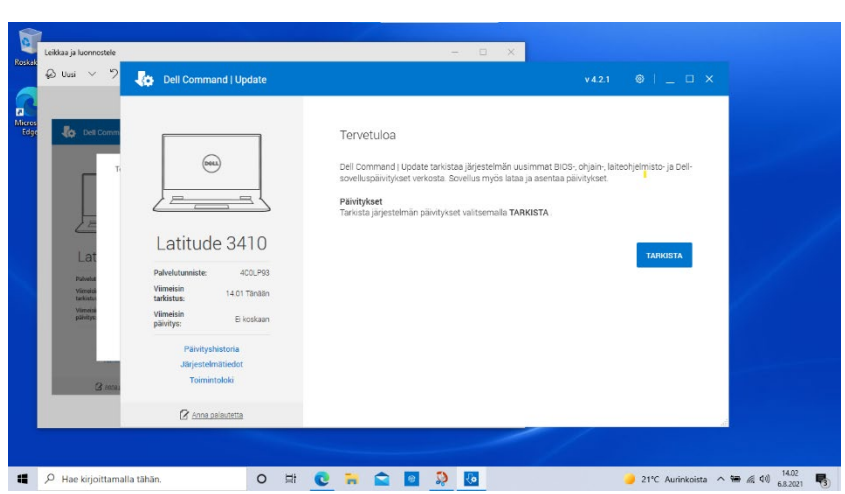

3. Vallitse Valitut päivitykset ikkunassa ASENNA

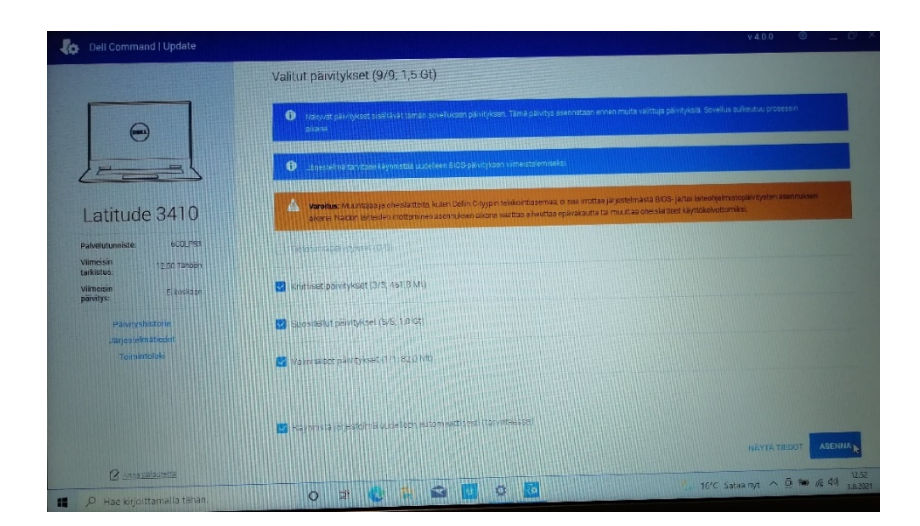

- puhelimitse p. 050 470 4280, 013-244 2500
- sähköpostitse <u>eduhelppari@riveria.fi</u>

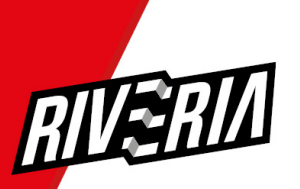

 Odota että päivitykset ladataan ja asennetaan. Ohjelma saattaa sulkeutua itsestään päivitysten latauduttua. Käynnistä tässä tapauksessa ohjelma uudelleen ja valitse esille avautuvasta ikkunasta KÄYNNISTÄ UUDELLEEN.

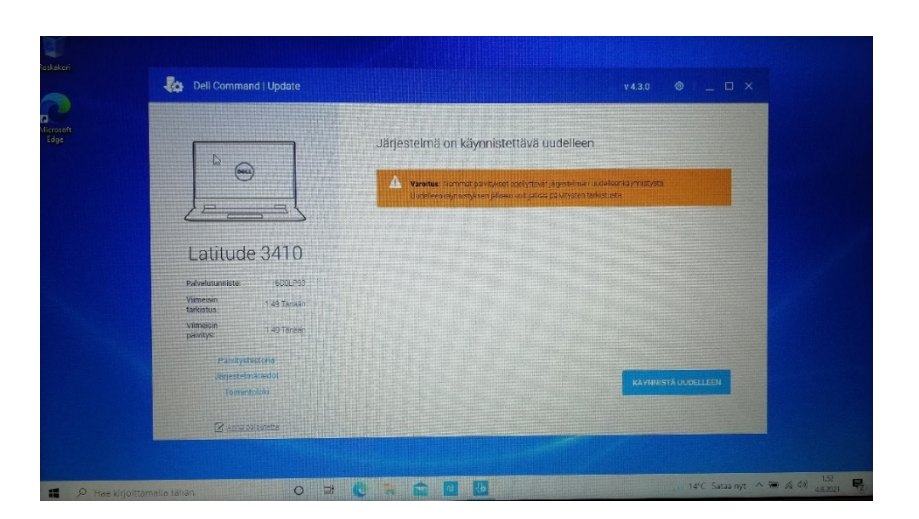

 Tietokone käynnistyy uudelleen. Jos näytölle ilmestyy alla näkyvän kuvan mukainen ilmoitus, on tärkeää, että et sammuta tietokonetta ennen kuin päivitys on valmis.

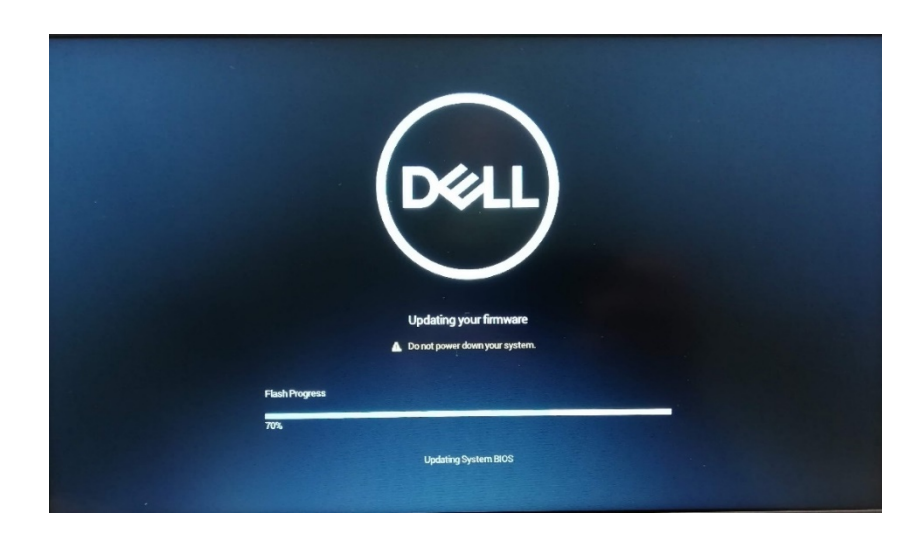

Jos sinulla tulee ongelmia tai kysyttävää, niin ota rohkeasti yhteyttä eduHelppariin